## le c**nam**

### 1. Se créer un compte sur Perplexity

Perplexity est un moteur de recherche basé sur l'IA et qui fournit ses sources

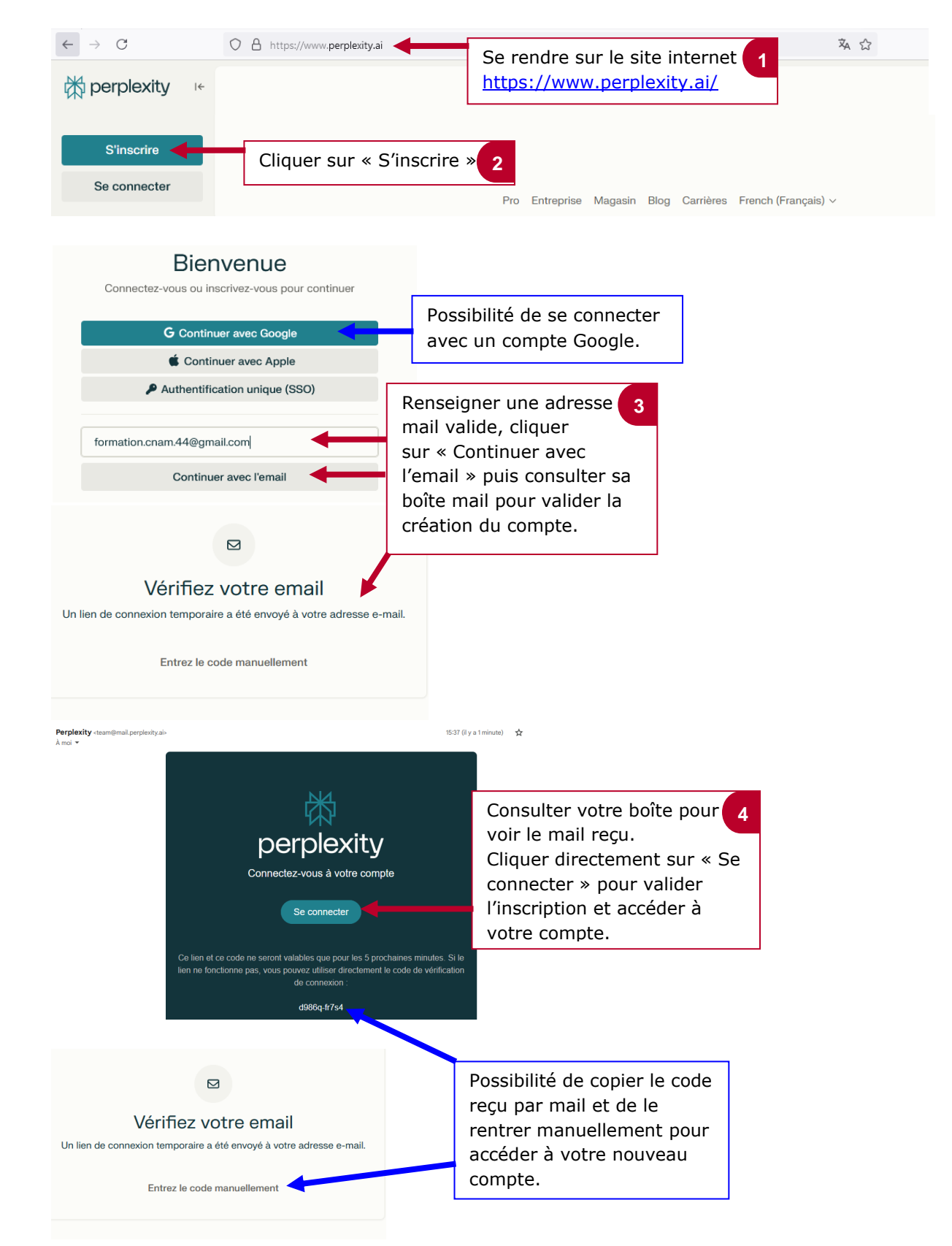

# le c**nam**

#### 2. Faire une recherche avec Perplexity

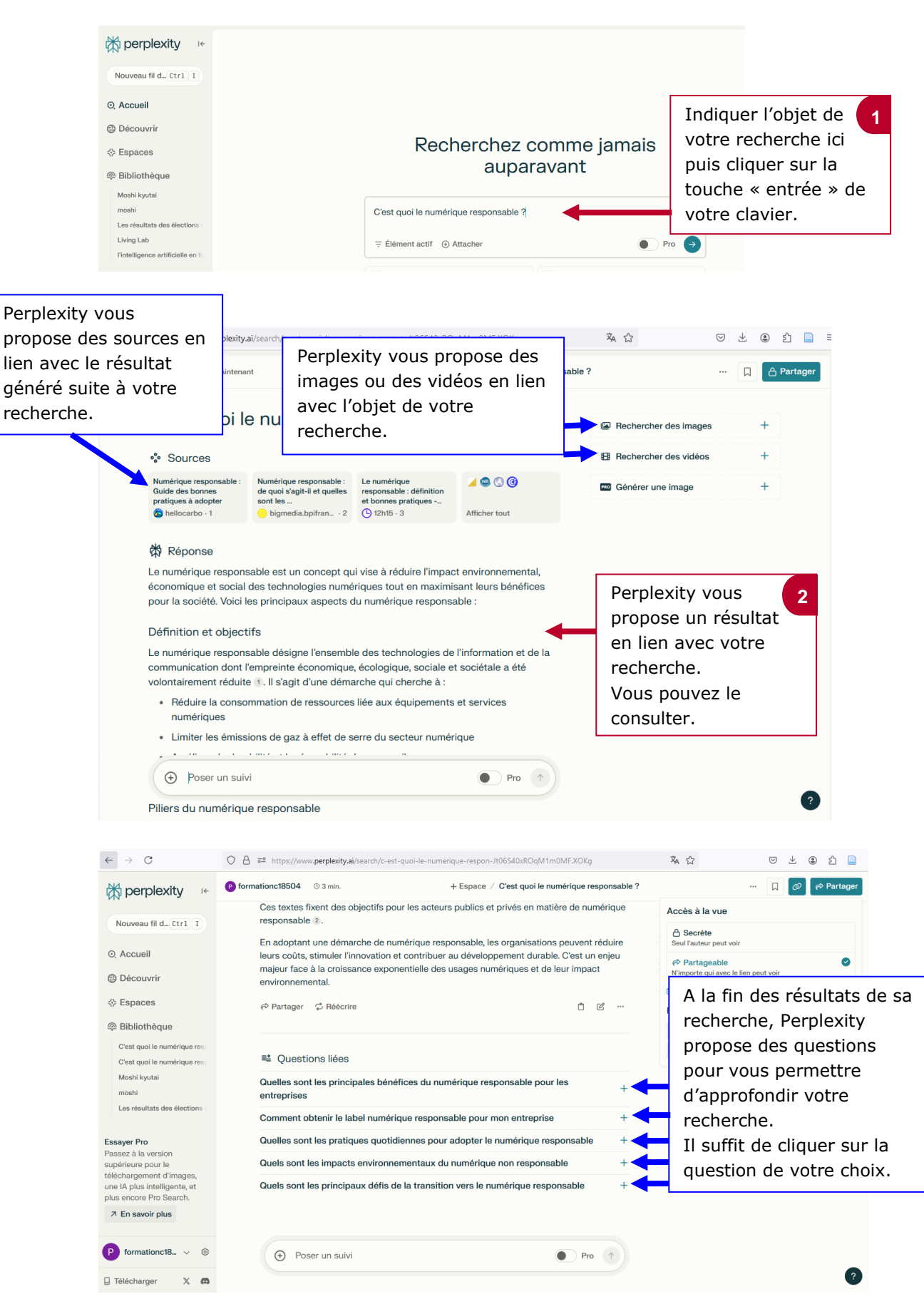

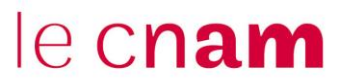

### 3. Partager sa recherche

|                          | ··· 🔲 🖉 🕫 Partager | Cliquer sur          |
|--------------------------|--------------------|----------------------|
| Accès à la vue           |                    | « Partager » puis si |
| A Sacràta                |                    | « copier le lien »   |
| Seul l'auteur peut voir  |                    | pour le mettre à la  |
| Artageable               | 0                  | disposition d'autres |
| N'importe qui avec le li | en peut voir       | personnes.           |
| Lien copié               |                    | Possibilité de       |
| Partager                 |                    | rossibilite de       |
| V Twitter                | a) Conjer la lien  | partager via les     |
| ∧ iwittel                | Co copier le lien  | réseaux sociaux.     |
| WhatsApp                 | Facebook           |                      |